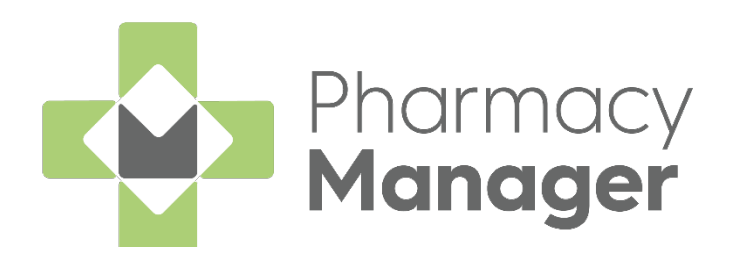

# Pharmacy Manager 16.8 Release Guide

Version 1.2

15 April 2025

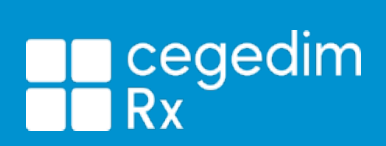

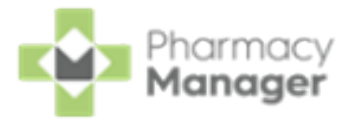

#### Copyright © 2025 Cegedim Rx

#### All Rights Reserved

No part of this document may be photocopied, reproduced, stored in a retrieval system or transmitted in any form or by any means, whether electronic, mechanical, or otherwise, without the prior written permission of **Cegedim Rx**.

No warranty of accuracy is given concerning the contents of the information contained in this publication. To the extent permitted by law, no liability (including liability to any person by reason of negligence) will be accepted by

**Cegedim Rx**, its subsidiaries or employees for any direct or indirect loss or damage caused by omissions from or inaccuracies in this document.

**Cegedim Rx** reserves the right to change without notice the contents of this publication and the software to which it relates.

Product and company names herein may be the trademarks of their respective owners.

Registered name: Cegedim Rx. Registered number: 02855109

Registered address: Building 2, Buckshaw Station Approach, Buckshaw Village, Chorley, PR7 7NR

Website: https://cegedimrx.co.uk/

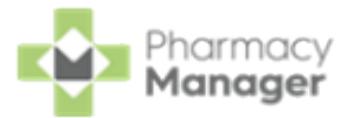

## **Table of Contents**

| Table of Contents                           |   |
|---------------------------------------------|---|
| Pharmacy Manager Release 16.8               | 4 |
| Summary of Changes                          | 4 |
| All Countries                               | 4 |
| Pharmacy Details - Accuracy Check           | 7 |
| Accuracy Checking Prescriptions (England)   |   |
| Manual Confirmation                         |   |
| Manually Confirming Individual Items        |   |
| Manually Confirming All Items               |   |
| Accuracy Check - Patient History            |   |
| Manually Adding Barcodes                    |   |
| Pharmacy Details - Automated Clinical Check |   |

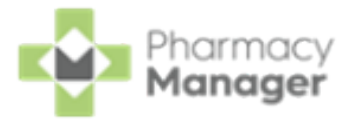

### Pharmacy Manager Release 16.8

### **Summary of Changes**

**Pharmacy Manager** release **16.8** introduces the following features and improvements:

### **All Countries**

- The following features are added to the **Accuracy Check** module:
  - **Fridge and Controlled Drug Flags** Fridge and Controlled Drug items now display with the following flags in the **Accuracy Check** module:
    - Fridge FRIDGE LINE
    - Controlled Drug

**Extra Bag Configuration** - There is now an option in **Pharmacy Details** to automatically place Fridge and Controlled Drug items that require safe custody into additional bags.

See <u>Pharmacy Details - Accuracy Check on page 7</u> for details.

Manual Confirm All Items - There is now an option in Pharmacy Details to manually confirm all unchecked items. All manually checked items require approval on completion.

See <u>Pharmacy Details - Accuracy Check on page 7</u> and <u>Manual Confirmation on page 18</u> for details.

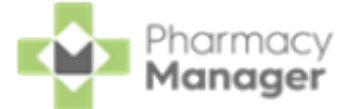

**Manually Adding Barcodes** - There is now an option to manually add a barcode for a product, if one is missing from the product file.

See <u>Manually Adding Barcodes on page 24</u> for details.

Automated Clinical Check - There is now an option in Pharmacy Details to automate clinical check performed in the clinical check module only. With this enabled, prescriptions clinically checked on the Dispensary screen are not automatically checked in the future.

See <u>Pharmacy Details - Automated Clinical Check on page 28</u> for details.

**Clinical Check** - The way that directions display in the clinical check module have changed. You can now view the **Prescribed Directions** and the **Label Directions**. **Label Directions** mirrors the prescribed directions unless trusted directions have been used or the directions have been edited.

See <u>Clinical Check - Manual (England)</u>, <u>Clinical Check - Manual (Scotland)</u> or <u>Clinical Check - Manual (Wales)</u> in the **Pharmacy Manager Help Centre** for details.

**Stock and Ordering Management - Ordering** - The following features are added to the **Ordering** screen:

**In Stock Figures** - A new **In Stock** column displays the number of packs in stock.

| Stock                  | Stock & Order Management           |              |          |              |          |       |          |                 |                 |                     |             |      | Usef                  | ful Links |           |
|------------------------|------------------------------------|--------------|----------|--------------|----------|-------|----------|-----------------|-----------------|---------------------|-------------|------|-----------------------|-----------|-----------|
| Ordering               | Stock Inventory 2492               |              |          |              |          |       |          |                 |                 |                     |             | =    | Options               | :=        | View      |
| Order Set<br>Aah Order | v ● ↓                              | tatus<br>All |          | Search for a | product  | Clea  | r        |                 |                 |                     | Period: Wee | skly | ✓ 12 <sup>+</sup> wee | (S.       | 🗘 Refresh |
|                        | Mark Product                       | Size         | Code     | Order Set    | Status   | Packs | In Stock | Max Daily Usage | Times Prescribe | d Sent              |             |      |                       |           | <b>^</b>  |
| 2                      | Sulpiride 200mg Tablets            | 30           | P1105279 | Aah Order    | Placed   | 1     | 2.6P     | 0P              | 0               | 25/03/2025 11:45:32 |             |      |                       |           |           |
|                        | Marka Series Doxazosin 4mg Tablets | 28           | P1087287 | Aah Order    | Rejected | 1     | 15.7P    | 14P             | 71              | 25/03/2025 11:45:32 |             |      |                       |           |           |
|                        | Clarithromycin 500mg Tablets       | 14           | P1178433 | Aah Order    | Placed   | 1     | 8.5P     | 4.1P            | 55              | 25/03/2025 11:45:32 |             |      |                       |           |           |
|                        | 🔀 Lipitor 20mg Tablets             | 28           | P2384279 | Aah Order    | Rejected | 2     | 86.1P    | 56.2P           | 982             | 25/03/2025 11:45:32 |             |      |                       |           |           |
|                        | 🔀 Freestyle Libre 2 Sensor         | 1            | P4163416 | Aah Order    | Rejected | 4     | 0P       | 14P             | 74              | 25/03/2025 11:45:32 |             |      |                       |           |           |
|                        | Mepilex Border Comfort Dr          | 10           | P4074423 | Aah Order    | Placed   | 2     | 0P       | 2P              | 1               | 25/03/2025 11:45:32 |             |      |                       |           |           |

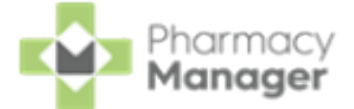

**Usage Data** - New **Max Daily Usage** and **Times Prescribed** columns display prescribing data based on the set period of time.

**Max Daily Usage** reports the maximum number of times the stock item was dispensed in a single day. **Times Prescribed** displays number of times the item was prescribed within a set period of time.

| Stock     | & Order Management            | :      |          |              |          |       |          |                 |                  | $\equiv$ Useful Links |
|-----------|-------------------------------|--------|----------|--------------|----------|-------|----------|-----------------|------------------|-----------------------|
| Ordering  | Stock Inventory 2492          |        |          |              |          |       |          |                 | := Opt           | ions 📃 View           |
| Order Set |                               | Status |          | Search for a | product  |       |          |                 |                  |                       |
| Aah Orde  | r 🔻 🚺                         | All    |          | *            | product  | 🛞 ci  | ear      | Period: W       | eekly v 12       | weeks.                |
| 🕂 Add     | order set                     |        |          |              |          |       |          |                 |                  |                       |
|           | Mark Product                  | Size   | Code     | Order Set    | Status   | Packs | In Stock | Max Daily Usage | Times Prescribed | Sent                  |
| 2         | Sulpiride 200mg Tablets       |        | P1105279 | Aah Order    | Placed   |       |          | 0P              |                  | 25/03/2025 11:45:32   |
|           | 🖂 Doxazosin 4mg Tablets       | 28     | P1087287 | Aah Order    | Rejected | 1     | 15.7P    | 14P             | 71               | 25/03/2025 11:45:32   |
|           | 🔀 Clarithromycin 500mg Table  | s 14   | P1178433 | Aah Order    | Placed   | 1     | 8.5P     | 4.1P            | 55               | 25/03/2025 11:45:32   |
|           | 🔀 Lipitor 20mg Tablets        | 28     | P2384279 | Aah Order    | Rejected | 2     | 86.1P    | 56.2P           | 982              | 25/03/2025 11:45:32   |
|           | 🔀 Freestyle Libre 2 Sensor    | 1      | P4163416 | Aah Order    | Rejected | 4     | 0P       | 14P             | 74               | 25/03/2025 11:45:32   |
|           | 🔀 Mepilex Border Comfort Dr   | . 10   | P4074423 | Aah Order    | Placed   | 2     | 0P       | 2P              | 1                | 25/03/2025 11:45:32   |
|           | 🖂 Lantus 100units/ml Cartridg | . 5    | P2893659 | Aah Order    | Rejected | 2     | 3P       | 5P              | 8                | 25/03/2025 11:45:32   |

**Usage Data - Show Monthly Data** - A new **Show Monthly Data** option provides a summary of usage over the last six months for the selected item.

| Stock 8   | & Order Management           |                  |          |           |                |       |           |                     |             | i Useful Links      |
|-----------|------------------------------|------------------|----------|-----------|----------------|-------|-----------|---------------------|-------------|---------------------|
| Ordering  | Stock Inventory 2446         |                  |          |           |                |       |           |                     | :=          | Options 📃 View      |
| Order Set | - <b>0</b> (                 | tatus<br>Outstan | ding)    | Searc     | h for a produc | t     | (X) Clear |                     |             | days. Ø Refresh     |
| + Add or  | der set                      |                  |          |           |                |       |           | Select S<br>Monthly | how<br>Data | Show Monthly Data   |
|           | Note: Product                | Size             | Code     | Order Set | Status         | Packs | In Stock  | ,                   |             | d Sent              |
|           | Canesten Combi Soft Pess/    | 1                | P3708971 | Aah Order | Pending        | 1     | 3P        | 1P                  | 2           |                     |
|           | Methotrexate 2.5mg Tablets   | 28               | P1135870 | Aah Order | Rejected       | 1     | 2P        | 3P                  | 6           | 29/03/2025 18:51:59 |
|           | Colecalciferol 3,200unit (80 | 30               | P1256957 | Aah Order | Rejected       | 1     | 0P        | 1P                  | 3           | 29/03/2025 18:51:59 |
|           | Betamethasone 500mcg So      | 100              | P1235985 | Aah Order | Rejected       | 1     | 2P        | 1P                  | 2           | 29/03/2025 18:51:59 |
|           | Gaviscon Advance Aniseed     | 300              | P2922839 | Aah Order | Rejected       | 1     | 0P        | 1P                  | 1           | 29/03/2025 18:51:59 |

Ð

See <u>Stock & Order Management - Ordering</u> in the **Pharmacy Manager Help Centre** for details.

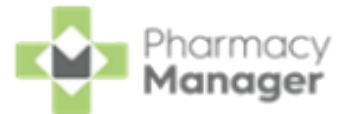

## Pharmacy Details - Accuracy Check

The Accuracy Check tab allows you to activate and edit your Accuracy Check settings in Pharmacy Manager.

| 📲 Pharmacy [              | Details                  |              |              |              |               |                 |             |        | ×             |
|---------------------------|--------------------------|--------------|--------------|--------------|---------------|-----------------|-------------|--------|---------------|
| Pharmacy                  | Licence                  | Dispensing   | Charging     | Checking     | Products      | Ordering        | Product R   | ules   | Events        |
| EPS                       | Scanner                  | Patient Sele | ction Wizard | d Repeat     | tRx Lea       | aflet Printing  | Electror    | nic Me | ssaging       |
| Responsible               | e Pharmacist             | Realtime     | Backup       | Medication S | Services      | Patient Alerts  | Keystr      | oke Re | eduction      |
| Security                  | eMAR                     | FMD          | App Inte     | gration      | Automated     | Clinical Check  | Acc         | uracy  | Check         |
| -Accuracy                 | Check Activ              | vation       |              |              |               | Accur           | racy Ch     | eck    | 1             |
| <ul> <li>Activ</li> </ul> | ate Accuracy             | Check        |              | ✓ E          | nable Split P | ack Prompts     |             |        |               |
| Exclu                     | ide MDS/MD<br>Bulk Manua | SC From Acc  | uracy Chec   | k 🗌 A        | dditional bag | s for Fridge/Cl | D items     |        |               |
| – Label &                 | QR Settings              |              |              |              |               |                 |             |        |               |
| -Picking                  | g List Label             |              |              | -Item La     | abel          |                 |             |        |               |
| Left Ma                   | argin: 0                 | Top Marg     | jin: 0       | Left Ma      | rgin: 0       | То              | p Margin:   | 0      |               |
| Print 1                   | Test Label               |              |              | Blank li     | nes between   | Product and I   | Directions: | 1      |               |
| -Bag La                   | abel                     |              |              | Print T      | est Label     |                 |             |        |               |
| Left Ma                   | argin: 0                 | Top Marc     | iin: 0       |              |               |                 |             |        |               |
| Print 1                   | Fest Label               |              |              |              |               |                 |             |        |               |
|                           |                          |              |              |              |               |                 |             |        |               |
|                           |                          |              |              |              |               | <u>о</u> к      | Cancel      |        | <u>A</u> pply |

From Pharmacy Manager, select Tools - System Settings - Pharmacy Details - Accuracy Check.

You have the following options:

#### Accuracy Check Activation:

Activate Accuracy Check - Tick to activate the Accuracy Check module. You are prompted 'To get the most out of this feature and to ensure fast and efficient dispensing we recommend that you also turn on the Fast Labelling option in the Keystroke Reduction tab'.

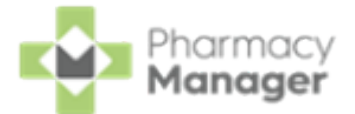

- **Enable Split Pack Prompts** Tick to enable a split pack prompt **SPLIT PACK** and additional approval required when the dispensed item's quantity does not match the pack size.
- Exclude MDS/MDSC From Accuracy Check Tick to exclude Monitored Dosage System (MDS) prescriptions from accuracy checking. With this ticked, once an MDS prescription is labelled, a bag label prints and the prescription displays with a status of In Progress - Awaiting Collection.
- Additional bags for Fridge/CD items Tick to automatically place checked Fridge and Controlled Drug items that require safe custody into separate bags.
- Allow Bulk Manual Confirmation Tick to enable manual checking of all items in Unchecked Items at the same time.

#### Label & QR Settings:

**Picking List Label** - Adjust the QR code position on the picking list label. Edit the left and top margins in pixels as required and then select **Print Test Label** Frint Test Label to print a test label.

With the **Top** and **Left** margins set to 0 the QR code defaults to the top right of the label.

 Bag Label - Adjust the QR code position on the bag label. Edit the left and top margins in pixels as required and then select Print Test Label
 Print Test Label to print a test label.

With the **Top** and **Left** margins set to 0 the QR code defaults to the top right of the label.

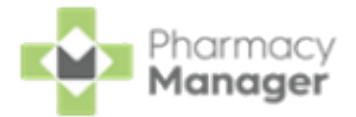

#### ltem Label:

Left Margin / Top Margin - Adjust the QR code position on the item label. Edit the left and top margins in pixels as required and then select Print Test Laber Print Test Laber to print a test label.

With the **Top** and **Left** margins set to 0 the QR code defaults to the top left of the label.

Blank lines between Product and Directions - Adjust the number of blank lines between the product name and the directions. Edit the number of blank lines and then select Print Test Label Print Test Label to print a test label.

Training Tip - Adjusting the left margin value from 0 to 10 moves
the QR code to the right by 10 pixels, or adjusting the top
margin from 0 to 10 moves the QR code down by 10 pixels.
Alternatively, negative numbers move the QR code in the
opposite directions, to the left or up.

Select **Apply** to save the changes and restart **Pharmacy Manager** as

prompted.

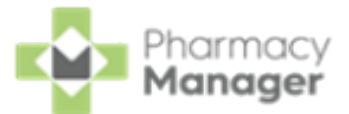

## Accuracy Checking Prescriptions (England)

Accuracy Check in Pharmacy Manager enables you to confirm:

- The items picked match the items on the selected prescription, and
- The correct labels have been affixed to the correct items.

Once **Accuracy Check** is enabled, when dispensing a prescription, a unique QR code displays on item labels and additionally a picking list label prints:

ltem Label

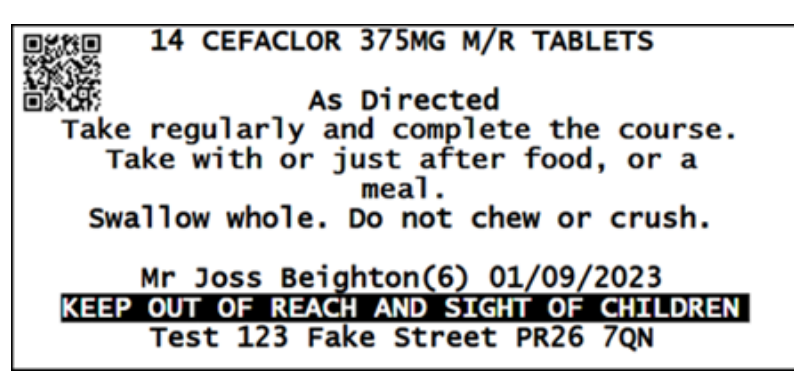

#### Picking List Label

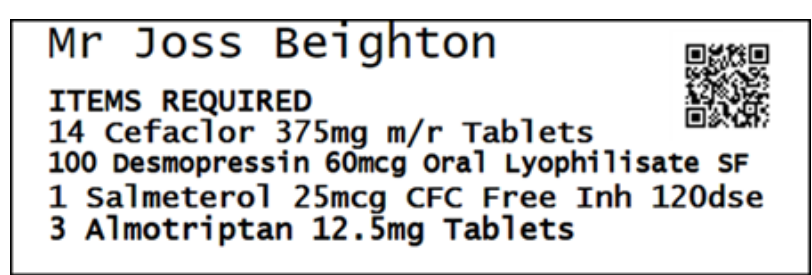

The picking list label includes the following:

- Patient Name
- Prescribed Medication and Quantity

Unique QR code to be used to launch the **Accuracy** screen.

**Note** - If multiple prescriptions for a patient are group dispensed, all items display on the picking list.

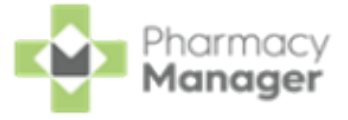

*is* completed or approved.

To accuracy check your prescriptions:

- 1. To start the accuracy check for a basket of prescriptions you can either:
  - Scan the QR code on a picking list, or
  - From the **Prescriptions In Progress** screen, select **ACC CHECK** ACC CHECK for the required prescription grouping.

| ٢    | New 24                 | In Progress        | 7         |        |                             |                            |
|------|------------------------|--------------------|-----------|--------|-----------------------------|----------------------------|
| Ŧ    | FILTER                 |                    |           |        | Down                        | LOAD PRINT BATCH ACTIONS * |
| In P | Progress Prescriptions |                    |           |        |                             | Q search                   |
|      | Patient Name 1         | Prescription Items | Locations | Owings | Status                      |                            |
|      | Mr Mark Graham Bloggs  | .Litem             | 0         | 0      | Awaiting Accuracy Check     | ACC CHECK VIEW DETAILS     |
|      | Mr Gary Green          | <u>1 ltem</u>      | 0         | 1      | Owed                        | ACC CHECK VIEW DETAILS     |
|      | Miss Gemma Green       | <u>1 ltem</u>      | 0         | 0      | Awaiting Accuracy Check     | ACC CHECK VIEW DETAILS     |
|      | Mr Dave Mark Jackson   | .Litem             | 0         | 0      | Checked - Requires Sign Off | ACC CHECK VIEW DETAILS     |

**Note** - Accuracy check only applies to electronic (EPS) prescriptions.

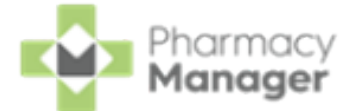

- 2. The **Accuracy** screen displays with the current signed in user details at the top right of the screen. **Unchecked Items** displays a list of the required items, scan the barcode (1D or 2D) on the first medication box/packaging picked:
  - If you have scanned a correct item a green tick 🖉 displays next to

Pack Scanned and the item moves to the top of the Unchecked Items list.

| Unchecked Items         |               |  |
|-------------------------|---------------|--|
| 15 Amoxicillin 250mg Ca | apsules (21)  |  |
| Pack Scanned            | Label Scanned |  |

If you have scanned an item that is not on any of the prescriptions under check or the barcode is not in the product file, you are prompted 'Scanning Error - The item that you have scanned has not been recognised. Please confirm that the item is correct and try again. If you are still unable to scan, then use the Manually Confirm

Check option', select  $OK \xrightarrow{OK}$  to continue.

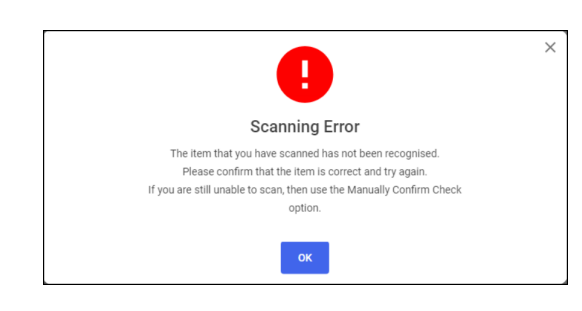

If the barcode does not scan you can either manually add the barcode to your product file or manually confirm the check. Before completing the accuracy check, manually confirmed items need an additional approval. See <u>Manually Adding Barcodes on page 24</u> or <u>Manual Confirmation on page 18</u> for details.

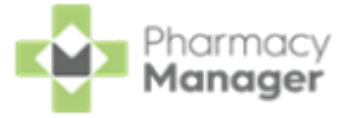

**Note** - Where you have multiple flavours for one item and you have combined to one label you only need to scan one item.

3. Now scan the item label for same item:

•

If you have scanned the correct label for the item a green tick

displays next to Label Scanned and the item moves to Checked Items.

| Accuracy        |                                                                |
|-----------------|----------------------------------------------------------------|
| ← Back          |                                                                |
|                 |                                                                |
| Unchecked Items | Checked Items                                                  |
|                 | Bag One                                                        |
|                 | 28 Warfarin 3mg (blue) Tablets (28)     ***       Pack Scanned |

If Additional bags for Fridge/CD items is enabled on the Pharmacy Details - Accuracy Check screen and the prescription contains a Fridge or Controlled Drug item, the item is automatically placed into

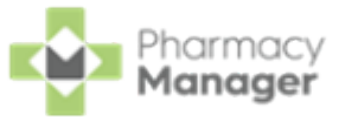

#### a separate bag.

| Checked Items                                          |  |
|--------------------------------------------------------|--|
| Bag One - Fridge                                       |  |
| 7 NovoRapid 100units/ml FlexPen 3ml (5)<br>FRIDGE LINE |  |
| Manually Confirmed                                     |  |
| Bag Two - CD                                           |  |
| 28 Gabapentin 600mg Tablets (100)<br>CD                |  |
| Manually Confirmed                                     |  |

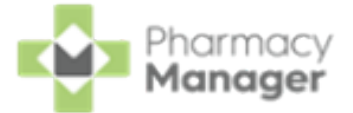

If you have scanned an incorrect label for the item you are prompted 'Scanning Error - The product and label you have scanned do not match. Please correct the error and try again'.

|                                                                                                    | × |
|----------------------------------------------------------------------------------------------------|---|
| Scanning Error                                                                                                    |   |
| The product and label you have scanned do not match. Please correct the error and try again.                                     |   |
| ок                                                                                                    |   |
| Select <b>OK OK</b> to continue. <b>Label Scanned</b> displays a red exclamation mark <b>1</b> until you scan the correct label. |   |
| 28 Donepezil 10mg Tablets (28) ***<br>Pack Scanned Label Scanned                                                                 |   |
| If the label does not scan, and you would still like to accuracy check the item, you can manually confirm the check, see         | _ |

Manual Confirmation on page 18 for details.

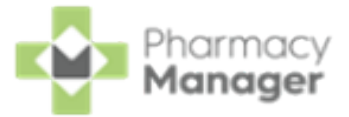

4. Continue to scan all items and labels.

If extra bags are needed you can select **CREATE NEW BAG** 

CREATE NEW BAG . It is important that this is done at this stage to avoid

having to edit the prescription later in the process.

| Unchecked Items   | Checked Items                                                                      | Mrs Penny Pink                                                                                                    |
|-------------------|------------------------------------------------------------------------------------|----------------------------------------------------------------------------------------------------|
|                   | Bag One                                                                            | PATIENT DETAILS GP DETAILS                                                                                                    |
|                   | 28 Warfarin 3mg (blue) Tablets (28)     ***       Pack Scanned     C Label Scanned | NHS No         Gender           1126158777         Female           Date of Birth         Telephone           02/04/1945 (79yrs)         N/A |
|                   | 28 Aspirin 75mg Disp Tablets (28) ***                                              | Address<br>Orginal Pack Acres                                                                                                    |
|                   | Caper Scallineu                                                                    | Medication Details                                                                                                    |
| 凸                 |                                                                                    | Warfarin 3mg tablets<br>Directions<br>One to be taken daily                                                                                  |
| All Items Scanned | Select CREATE NEW BAG                                                              | Aspirin 75mg gastro-resistant tablets<br>Directions<br>One to be taken in the morning                                                        |
|                   | CREATE NEW BAG                                                                     | COMPLETE ACCURACY CHECK                                                                                                    |

Training Tip - To move an item between bags, select Options and then select either Move Up or Move Down.

5. Once all packs and labels have been scanned you are informed 'All Items Scanned' in **Unchecked items**.

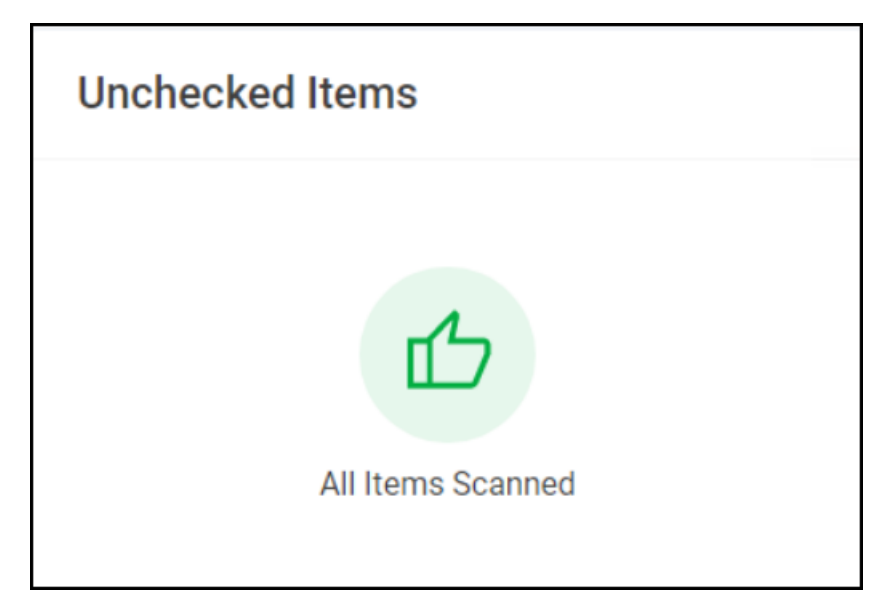

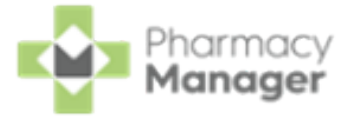

6. Select COMPLETE ACCURACY CHECK COMPLETE ACCURACY CHECK

additional approval is not required the **Accuracy** screen closes and the required bag labels print, the prescription(s) display on the **eMessages** screen with a status of **In Progress - Awaiting Collection**.

7. If additional approval is required, for example, for manually confirmed items or high-risk medication, the **Approval Required** screen displays.

| Ар  | proval Required                                                                                   |               | Х    |
|-----|---------------------------------------------------------------------------------------------------|---------------|------|
|     | Warfarin 3mg (blue) Tablets (28)<br>Reason for approval: Manually Checked - Requires Confirmation | ⊘             |      |
|     | Aspirin 75mg Disp Tablets (28)<br>Reason for approval: Manually Checked - Requires Confirmation   | ۲             |      |
| App | proved By:<br>Approver details                                                                    |               |      |
| AF  | PPROVE LATER                                                                                      | CONFIRM APPRO | DVAL |

This displays all items on the prescription and where applicable the reasons for approval, you can either:

- Approve Later Select APPROVE LATER APPROVE LATER to close the Approval Required screen. The patient's prescriptions display on the In Progress screen with a status of Checked Requires Sign Off. The pharmacist can filter by Checked Requires Sign Off to complete the accuracy check when available.
- **Confirm Approval** In **Approved By** enter the name of the approver and then select **CONFIRM APPROVAL**. The

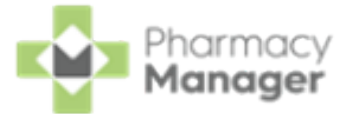

Accuracy screen closes, the required bag labels print and the prescription(s) displays on the **eMessages** screen with a status of **In Progress - Awaiting Collection**.

Note - You can edit a prescription grouping that has been accuracy checked, however you are not prompted to accuracy check again. To put the prescription grouping through the accuracy check again you must reset the prescriptions to a status of New - Ready to dispense first.

### **Manual Confirmation**

Should you need to manually confirm the item and label is correct for the patient, for example if the barcode does not scan or it is not in an original pack, you can manually confirm the match. You can do this individually or in bulk in **Unchecked Items**.

### **Manually Confirming Individual Items**

- 1. Select **Options** mext to the required item and select **Manually** 
  - Confirm Check.

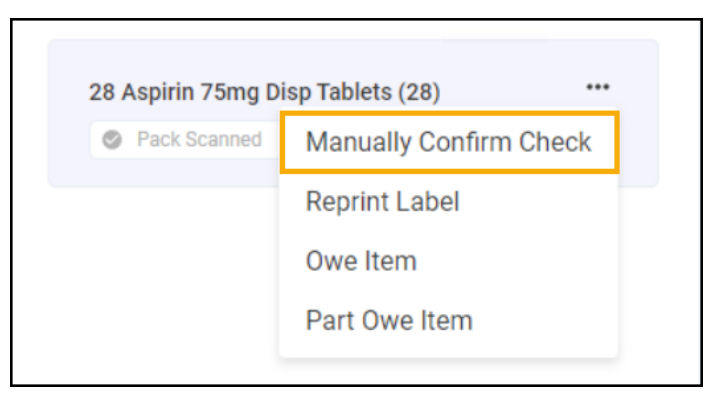

2. You are prompted 'Manual Confirmation - I can confirm that the item is correct for this patient and the correct label has been affixed'.

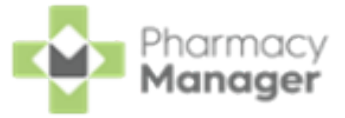

|    | ×                                                                                               |
|----|-------------------------------------------------------------------------------------------------|
|    | Manual Confirmation                                                                             |
|    | I can confirm that the item is correct for this patient and the correct label has been affixed. |
|    | CONFIRM                                                                                         |
| 3. | Select <b>Confirm</b> to continue with the manual confirmation. To                              |
|    | return without confirming, select <b>Close</b> .                                                |

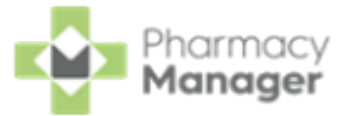

### Manually Confirming All Items

1. Select **Options** mext to **Unchecked Items** and select **Manually** 

#### Confirm All.

| Unchecked Items           | •••                  |  |  |  |  |
|---------------------------|----------------------|--|--|--|--|
|                           | Manually Confirm All |  |  |  |  |
| 28 Warfarin 3mg (blue) Ta | ablets (28) ***      |  |  |  |  |
| Pack Scanned              | Label Scanned        |  |  |  |  |
|                           |                      |  |  |  |  |
| 24 Ibuprofen 400mg Table  | ets (24) ***         |  |  |  |  |
| Pack Scanned              | Label Scanned        |  |  |  |  |
|                           |                      |  |  |  |  |
| 28 Aspirin 75mg g/r Table | ets (28) •••         |  |  |  |  |
| Pack Scanned              | Label Scanned        |  |  |  |  |
|                           |                      |  |  |  |  |

2. You are prompted 'Manual Confirmation - I can confirm that the items are correct for this patient and the correct labels have been affixed'.

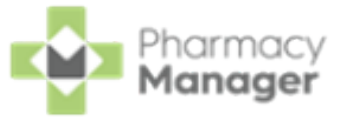

| Manual Confirmation                                                                                 |  |
|----------------------------------------------------------------------------------------------------|--|
| I can confirm that the items are correct for this patient and the correct labels have been affixed. |  |
| CONFIRM                                                                                             |  |

3. Select **Confirm** to continue with the manual confirmation. To

return without confirming, select **Close**  $\times$ .

Once manually confirmed the items move to **Checked Items** highlighted as

#### Manually Confirmed.

| Ва | g One                               |  |
|----|-------------------------------------|--|
|    | 24 Ibuprofen 400mg Tablets (24) *** |  |
|    | Manually Confirmed                  |  |
|    |                                     |  |

Manually confirmed items need an additional approval before completing the accuracy check.

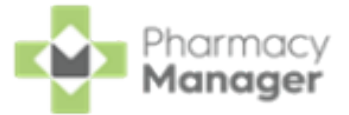

### **Accuracy Check - Patient History**

When prescriptions are labelled with Accuracy Check enabled, the Patient

Details - History tab displays a Type of Dispensed Item - Picking.

| 👰 Patient De      | tails - Mr Simon Wilson |               |                     |               |                    | ×               |
|-------------------|-------------------------|---------------|---------------------|---------------|--------------------|-----------------|
| Patient           | Doctor                  | Conditio      | ons Medica          | tion H        | istory             | Other           |
| Suppr             | essions                 | Exemptions    | Repeat Rx           | e             | Prescription Upo   | dates           |
| Date:             | Last 30 days            | ▼ From:       | 22/05/2024 To:      | 21/06/2024 💌  | History            | Į.              |
| Category :        | All                     | Ŧ             |                     |               | Dis                | splay           |
| Descriptio        | on                      | Туре          |                     |               | Date               | Phar            |
| 28 x Pa           | aracetamol 500mg        | Tablets Dispe | nsed Item - Picking |               | 21/06/2024 15:1    | 9               |
|                   |                         |               |                     |               |                    |                 |
|                   |                         |               |                     |               |                    | >               |
| Inter <u>v</u> en | e                       |               | Dele <u>t</u> e     | Reprint       | <u>C</u> ollect De | etai <u>l</u> s |
|                   |                         |               |                     | _             |                    |                 |
|                   |                         |               | <u>D</u> elet       | ie <u>O</u> K | Cancel             | <u>A</u> pply   |

Once accuracy checked, the **Patient Details** - **History** tab displays a **Type** of **Dispensed Item - Checked**.

| 👰 Patient De      | 🤗 Patient Details - Mr Simon Wilson X                                    |                                 |                         |                    |                  |  |  |  |  |  |
|-------------------|--------------------------------------------------------------------------|---------------------------------|-------------------------|--------------------|------------------|--|--|--|--|--|
| Patient           | Doctor                                                                   | Conditions                      | Medication              | History            | Other            |  |  |  |  |  |
| Suppr             | ressions                                                                 | Exemptions                      | Repeat Rx               | ePrescription      | Updates          |  |  |  |  |  |
| Date:             | Last 30 days                                                             | <ul> <li>From: 22/05</li> </ul> | 5/2024 To: 21/06/20     | 24 🗹 Histo         | ory 🔢            |  |  |  |  |  |
| Category :        | All                                                                      | <b>.</b>                        |                         | I                  | Display          |  |  |  |  |  |
| Description       | on                                                                       | Туре                            |                         | Date               | Phar             |  |  |  |  |  |
| 28 x Pa           | 28 x Paracetamol 500mg Tablets Dispensed Item - Checked 21/06/2024 15:19 |                                 |                         |                    |                  |  |  |  |  |  |
| <                 |                                                                          |                                 |                         |                    | >                |  |  |  |  |  |
| Inter <u>v</u> en | e                                                                        |                                 | Dele <u>t</u> e Reprin  | nt <u>C</u> ollect | Detai <u>l</u> s |  |  |  |  |  |
|                   |                                                                          |                                 | <u>D</u> elete <u>C</u> | <u>Cancel</u>      | Apply            |  |  |  |  |  |

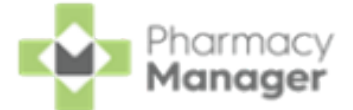

**Prescription Item Details - Details - Accuracy Checking** displays the user ID of the pharmacist signed in when the accuracy check was carried out, or the name supplied during the final approval, if required, and the date the accuracy check was approved.

| Here and the second second sec | lets X                    |
|----------------------------------------------------------------------------------------------------|---------------------------|
| Item Details Charging Non Comp                                                                                                    | iance Items Dispensed     |
| Dosage                                                                                                    | Item Details 🔊            |
| Quantity: 0                                                                                                    | <u></u>                   |
| Erequency: 0                                                                                                    |                           |
| Abbreviation:                                                                                                    |                           |
| Accuracy Checking                                                                                                    |                           |
| Checked by: RP                                                                                                    |                           |
| Date Checked: 21 June 2024                                                                                                    |                           |
|                                                                                                    |                           |
|                                                                                                    |                           |
|                                                                                                    | Details <u>O</u> K Cancel |

Check out our Accuracy Check eLearning! See Pharmacy

Manager eLearning for details.

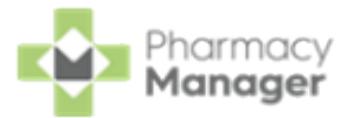

## Manually Adding Barcodes

**Cegedim Rx** strives to add as many product barcodes into the product file as possible however there may be occasions where some barcodes are missing.

**Note** - You cannot add barcodes that already exist for this or another product.

Where a barcode is missing, it can be manually added against a product, to do this:

 Identify which product is missing a barcode, this may be while carrying out an accuracy check. On scanning an item with no barcode a message displays 'Scanning Error - The item that you have scanned has not been recognised. Please confirm that the item is correct and try again. If you are still unable to scan, then use the Manually Confirm Check option'.

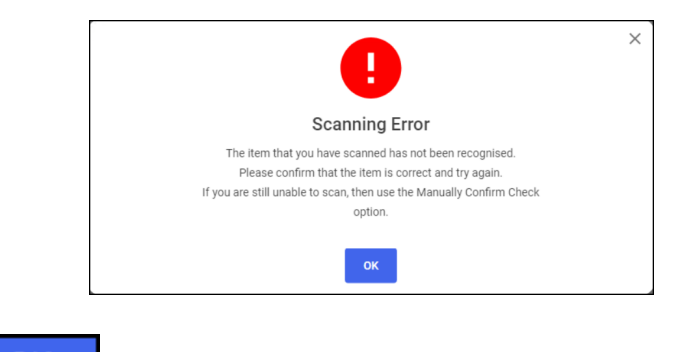

Select **OK** OK to continue.

2. From the **Pharmacy Manager Search bar** select the drop-down arrow and select **Product**.

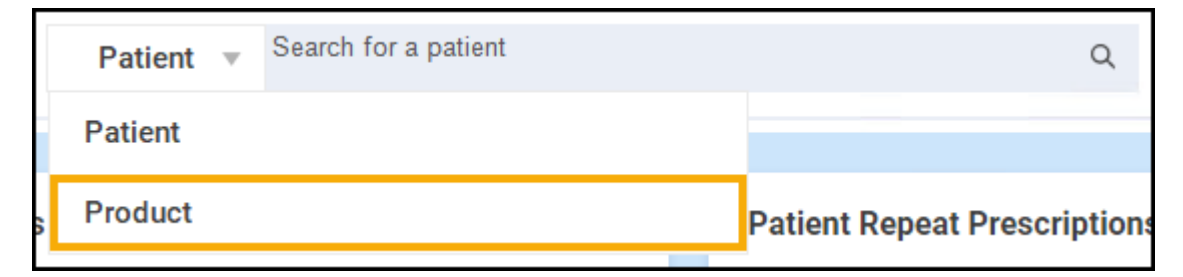

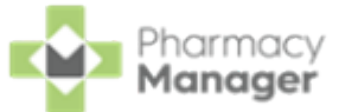

3. Enter the **Product Name** and select **Search**.

| Pharmacy Manager |       |      |    |               |           |                |   |  |  |
|------------------|-------|------|----|---------------|-----------|----------------|---|--|--|
| File             | Tools | Help | := | Quick Actions | Product v | folic acid 5mg | Q |  |  |

4. The **Find Product** screen displays. Select the required product and pack size and then select **Details**.

| / Find Product  |                               |      |               |        |                                       | ×         |
|-----------------|-------------------------------|------|---------------|--------|---------------------------------------|-----------|
| Product:        | Folic Acid 5mg Tablets        |      | <u>F</u> ind  | Perso  | nal <u>l</u> ist only<br>le discontin | ,<br>iued |
| Description     |                               | Code | Pack Si       | In Sto | Price                                 | Price/    |
| 1 Folic         | Acid 5mg Tablets              |      | 28            | 0      | £0.00                                 | £0.00     |
| 2 Folic.        | Acid 5mg Tablets              |      | 1000          | 0      | £0.00                                 | £0.00     |
| 3 Folic.        | Acid 5mg/5ml Oral Solution    |      | 150           | 0      | £0.00                                 | £0.00     |
| 4 Folic         | Acid 5mg/5ml Oral Solution SF |      | 150           | 0      | £0.00                                 | £0.00     |
| 5 Folic         | Acid 5mg/5ml Oral Suspension  |      | 100           | 0      | £0.00                                 | £0.00     |
|                 |                               |      |               |        |                                       |           |
| <               |                               |      |               |        |                                       | >         |
| Tariff Price: £ | 0.66                          |      | _ <u>D</u> et | ails   | <u>о</u> к (                          | Cancel    |

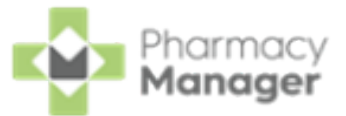

| noduct Details - Folic Acid 5m | g Tablets            |      |         |           |          |                             |        | ×               |
|--------------------------------|----------------------|------|---------|-----------|----------|-----------------------------|--------|-----------------|
| Details Dispensing Dr          | ug Info Ordering Js  | age  | Tariff  | Endorsing | Services | DMD Detail                  |        |                 |
|                                |                      | -    |         |           |          | Or                          | dering | g 📾             |
| Supplier                       | Select Ordering      | d    | ering C | ode       | Default  | Expired                     | Re     |                 |
| Trident Pharmaceut             | ical Wholesaler      | PIP: | 83035   | 54        | No       |                             |        |                 |
| Enterprise                     |                      | PIP: | 85639   | 18        | No       |                             |        |                 |
| OTC Direct Ltd                 |                      | PIP  | 80410   | 55        | No       |                             |        |                 |
| Ethigen Wholesaler             | Ltd                  | PIP: | 85378   | 21        | No       |                             |        |                 |
| Wockhardt UK Ltd               |                      | PIP: | 10776   | 92        | No       |                             |        |                 |
| Medihealth (Norther            | Solact the           |      | 0       |           | No       |                             |        |                 |
| Colorama Pharmac               |                      | ior  | 76643   | 86        | No       |                             |        |                 |
| Lexon UK Ltd                   | relevant sopp        | ler  | 66496   | 28        | No       | 13/01/2025                  | Dis    |                 |
| Flamingo Pharma U              | IK                   | PIP: | 12656   | 28        | No       |                             |        |                 |
| Almus Pharmaceuti              | cals Ltd 🛛 🕈         | PIP  | 111572  | 24        | No       |                             |        |                 |
| Accord Healthcare I            | Ltd                  | PIP  | 10827   | 42        | No       |                             |        |                 |
| Kent Pharmaceutica             | als Ltd              | PIP: | 11564   | 54        | No       |                             |        |                 |
| Sigma Pharmaceuti              | icals plc            | PIP: | 66371   | 69        | No       |                             |        |                 |
| Relonchem Ltd                  |                      | PIP: | 12725   | 25        | Selec    | † Details                   |        |                 |
| Phoenix Healthcare             | Distribution Limited | PIP: | 88870   | 10        |          |                             |        |                 |
| Crescent Pharma Lt             | td                   | PIP: | 12185   | 36        | No       | T                           |        |                 |
| Include discontinued           |                      |      |         | _         |          |                             |        |                 |
|                                |                      |      |         |           | idd D    | <u>e</u> tails <u>D</u> ele | te D   | e <u>f</u> ault |
|                                |                      |      |         |           |          |                             |        |                 |
|                                |                      |      |         |           |          |                             | Ж      | Cancel          |
|                                |                      |      |         |           |          |                             |        |                 |

### 5. The **Product Details** screen displays. Select the **Ordering** tab.

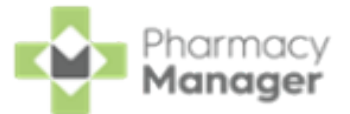

Add

- 6. Select the supplier and then select **Details**
- 7. The Product Item Details screen displays for the selected product and

supplier. Select the **Barcodes** tab and then select **Add** 

| 😨 Product Item Details - Folic Acid Sn | ng Tablets (Accord) |                    | ×                |
|----------------------------------------|---------------------|--------------------|------------------|
| Product Item dm+d Details              | Barcodes            | Select<br>Barcodes |                  |
|                                        | Product I           | tem Barco          | de⊘⊗             |
|                                        |                     |                    |                  |
| Barcode                                |                     | Added By           |                  |
|                                        |                     |                    |                  |
|                                        | Select<br>Add →     | Add Remo           | ve               |
|                                        | Delete              | OK Canc            | el <u>A</u> pply |

8. The **Add Barcode Manually** screen displays. Either type the barcode number or, if you have a scanner, scan the barcode on the product.

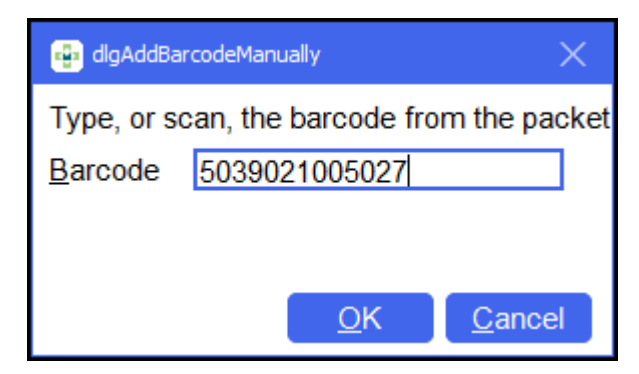

- Select OK to add the barcode to the selected product. The Product Item Details screen displays the new barcode with the Added By column stating This Site.
- 10. Select **OK** On each screen to close them.

You can now perform an accuracy check using the newly added barcode. Future checks using this barcode are successful if the item scanned matches.

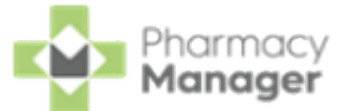

## Pharmacy Details - Automated Clinical Check

The **Automated Clinical Check** tab allows you to activate and edit your Automated Clinical Check settings.

| + Pharmacy                                                                                    | Details                                                     |                 |               |          |          |                |               | ×        |  |
|-----------------------------------------------------------------------------------------------|-------------------------------------------------------------|-----------------|---------------|----------|----------|----------------|---------------|----------|--|
| Pharmacy                                                                                      | Licence                                                     | Dispensing      | Charging      | Checking | Products | Ordering       | Product Rules | Events   |  |
| EPS                                                                                           | Scanner                                                     | Patient Sele    | ection Wizard | Repeat   | tRx Le   | aflet Printing | Electronic Me | essaging |  |
| Responsible Pharmacist Realtime Backup Medication Services Patient Alerts Keystroke Reduction |                                                             |                 |               |          |          |                | eduction      |          |  |
| Security eMAR FMD App Integration Automated Clinical Check Accuracy Chec                      |                                                             |                 |               |          |          | Check          |               |          |  |
|                                                                                               | Automated Clinical Check 🏴                                  |                 |               |          |          |                |               |          |  |
| Automate                                                                                      | ed Clinical Ch                                              | neck Activation | n             |          |          |                |               |          |  |
| ✓ Acti                                                                                        | vate Automat                                                | ed Clinical Ch  | neck          |          |          |                |               |          |  |
| Options                                                                                       |                                                             |                 |               |          |          |                |               |          |  |
| Auto cl                                                                                       | inical check t                                              | based on last   | 6 п           | nonths   |          |                |               |          |  |
| <ul> <li>Auto</li> </ul>                                                                      | Automate checks performed in the Clinical Check module only |                 |               |          |          |                |               |          |  |
|                                                                                               | Automate checks performed in the onlinear check module only |                 |               |          |          |                |               |          |  |
|                                                                                               | OK Cancel <u>A</u> pply                                     |                 |               |          |          |                |               |          |  |

From Pharmacy Manager, select Tools - System Settings - Pharmacy Details -Automated Clinical Check.

You have the following options:

- Automated Clinical Check Activation:
  - Activate Automated Clinical Check Tick to activate Automated Clinical Check.
- **Options**:
  - **Auto clinical check based on last n months** Defaults to six months. Enter the number of months, between one and six, that you want the automated clinical check to be based on.

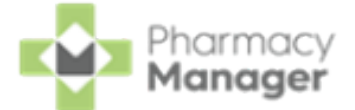

Automate checks performed in the Clinical Check module only -Tick to ensure that only checks performed in the Clinical Check module are automated next time they are prescribed. Prescriptions clinically checked on the **Dispensary** screen are not automatically checked in the future.